# Parent's Guide to the OWNA App & Portal

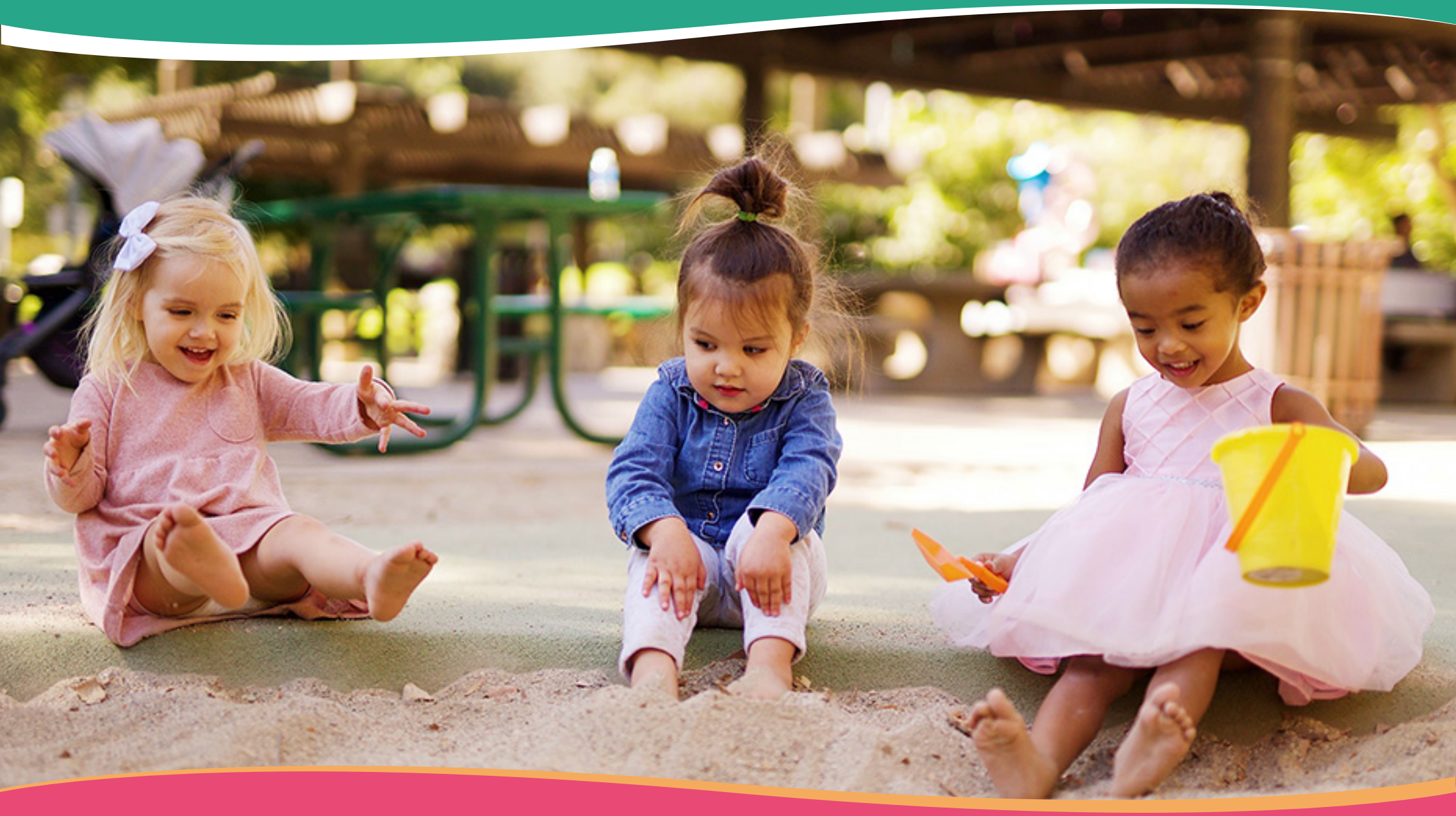

# **Booking Attendances on the App**

#### From Home Screen

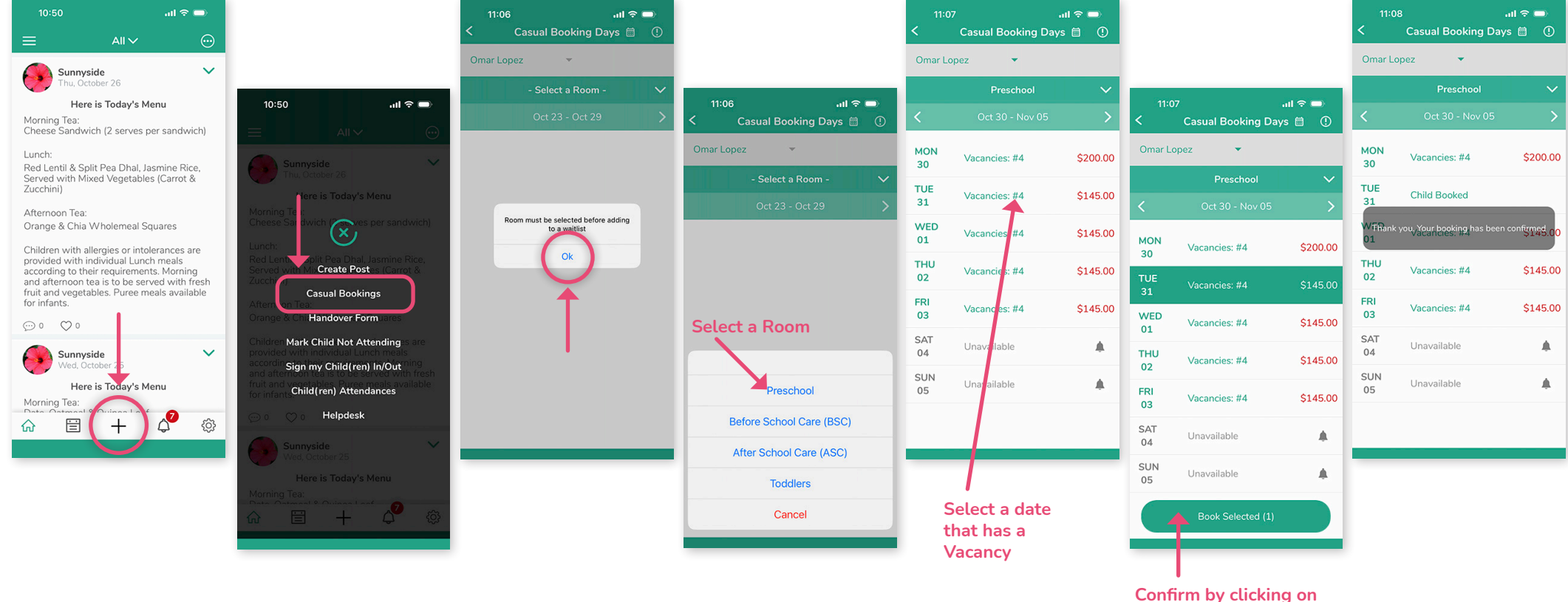

"Book Selected" button

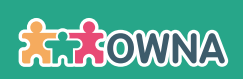

# Booking a Multiple Days on the App

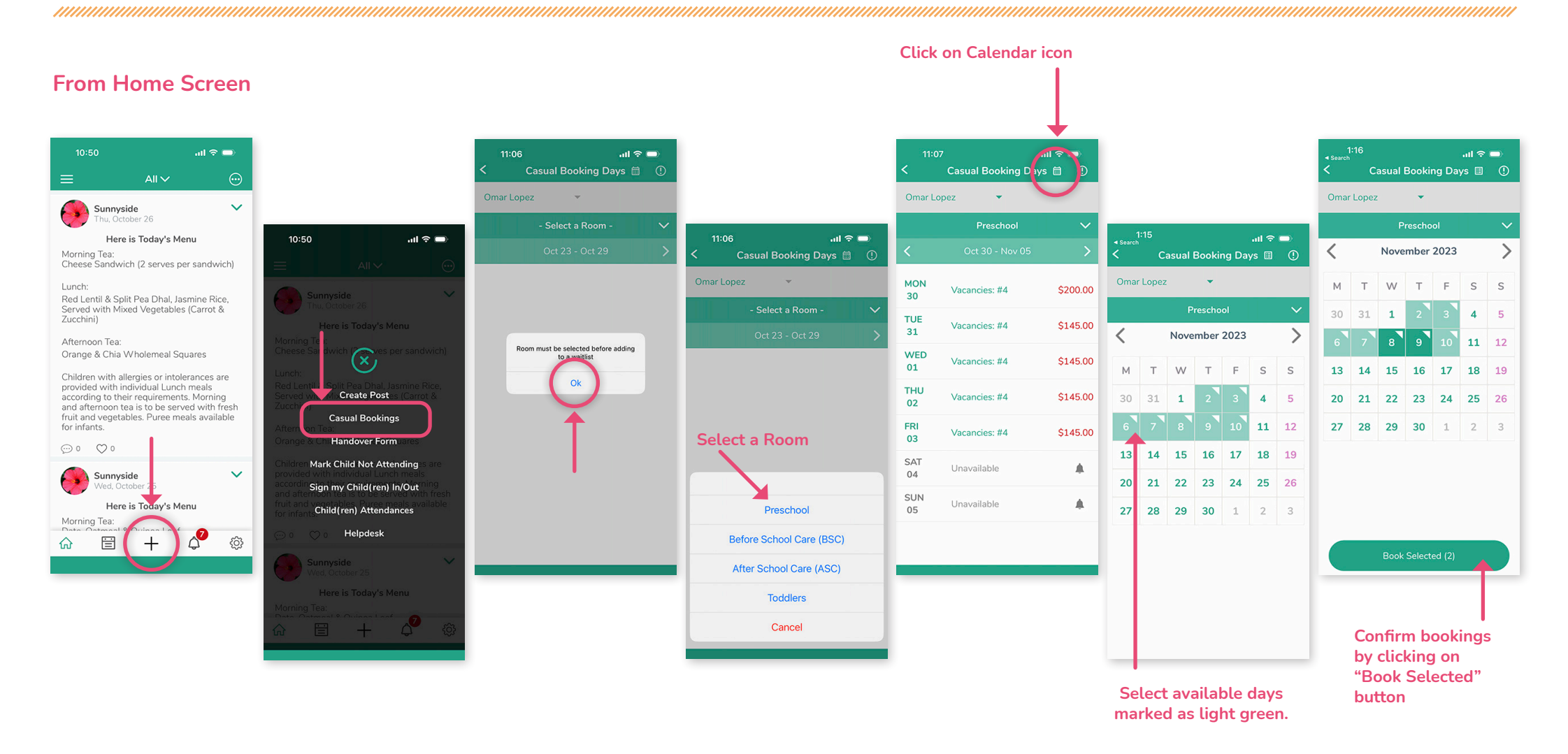

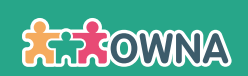

# Marking Absences and Deleting Future Bookings on the App

### From Home Screen

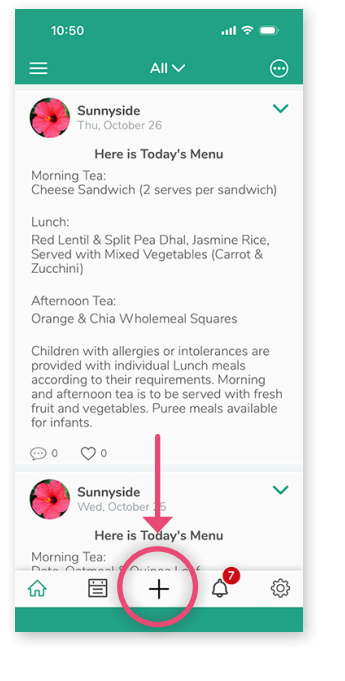

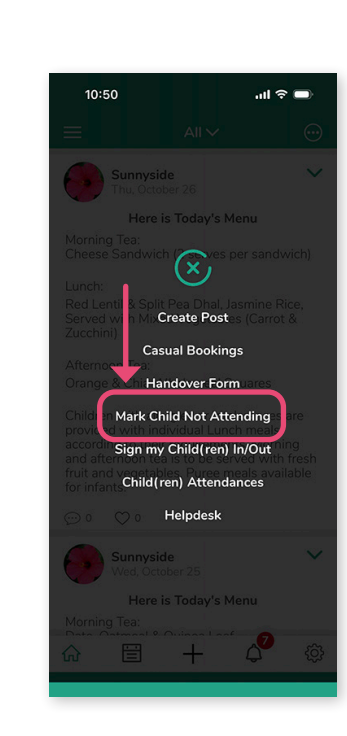

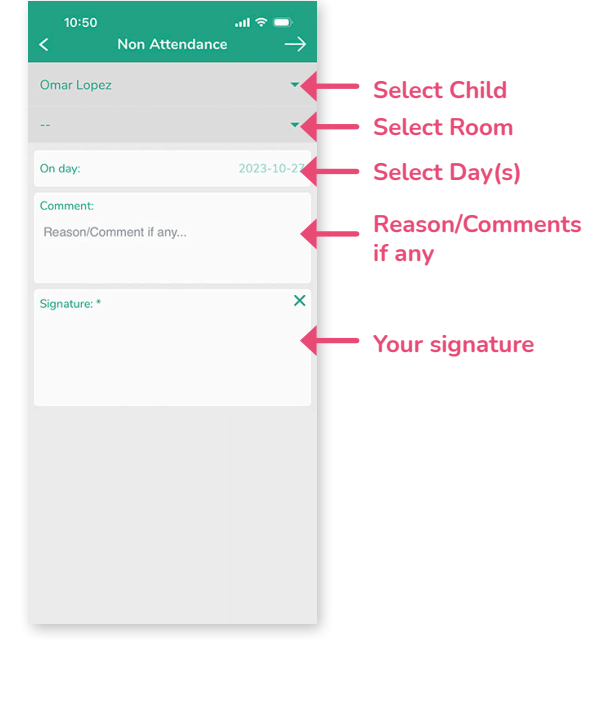

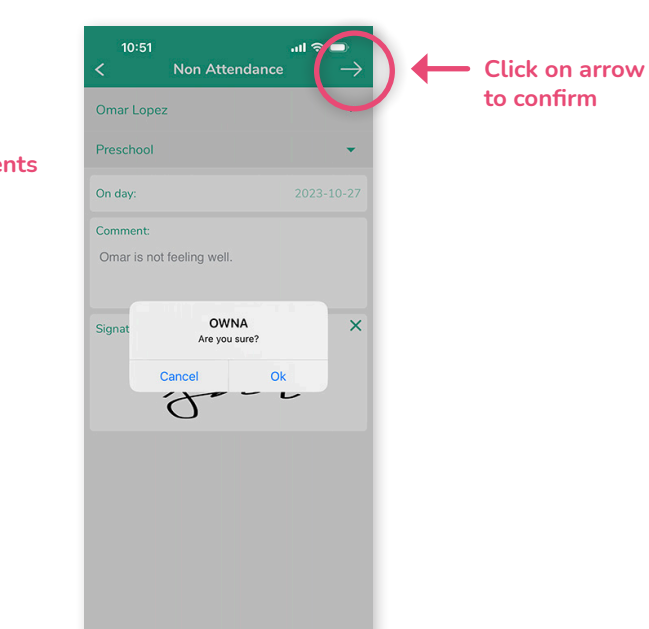

- Mark the booking as an absence if it complies with The Centre's cancellation policy.
- Marking bookings as absent ahead of time avoids a 'not-notified' fee being applied to your account (this fee is applied if your child/ ren do not arrive for a booked session and the service has not been informed)
- Bookings that comply with the cancellation policy can be deleted with no charge applied

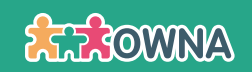

# Booking Casual Spots in the OWNA Portal (pt1)

| 1) Click on Casual Bookings.                                                                             | 2) Once in the Casual Bookings page, select Child<br>and Room and click "Search" button.               |
|----------------------------------------------------------------------------------------------------|----------------------------------------------------------------------------------------------------|
| ● ● ● □ ~ < > ● ① <sup>(a)</sup> populowna.com.au c) ④ ① + ①                                             |                                                                                                    |
| Photos & Videos My Childr n Casual Bookings A counts & Statements Settings & Katherine Donovic @ Log out | Photos & Videos M Children Casual Book gs Accounts & Statements Settings & Katherine Donovic @ Log out |
| View all Posts     Fitter by:     All Posts                                                              | Casual Bootings                                                                                        |
|                                                                                                    |                                                                                                    |
| Sunnyside<br>Thursday, April 27th 2023, 5:55:03 am<br>Here is Today's Menu                               |                                                                                                    |
| Morning Tea:<br>Curried Chickpea, Corn, Cheese Pinwheels                                                 |                                                                                                    |
| Lunch:<br>Vegetarian Mexican Bean Stew, Jasmine Rice, Served with Corn Chips (Mexican)                   | Convright OWNA 2023                                                                                    |
| Afternoon Tea:                                                                                           | edition culotives                                                                                      |

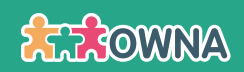

Select the date you wish to book.
 (Any of the days in green).

4) A Confirmation panel will come up. Click "Save" to confirm or "Cancel" to select a different date.

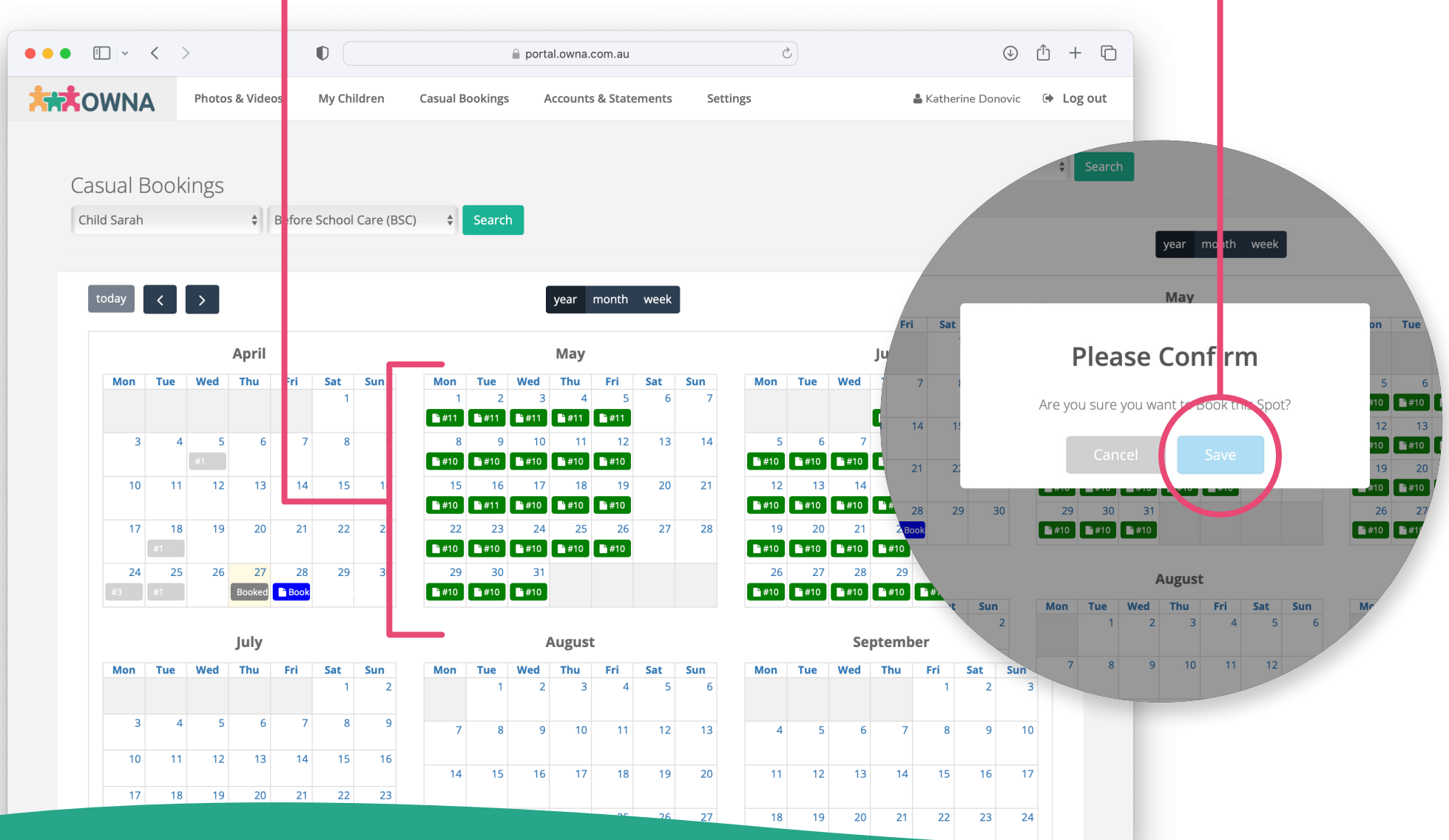

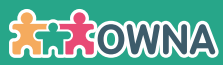

# Deleting a Booked Day in the OWNA Portal

1) To delete an existing booking, simply click on the "Booked date" (should be marked as blue).

2) A Confirmation panel will apper. Click "Save" to confirm.

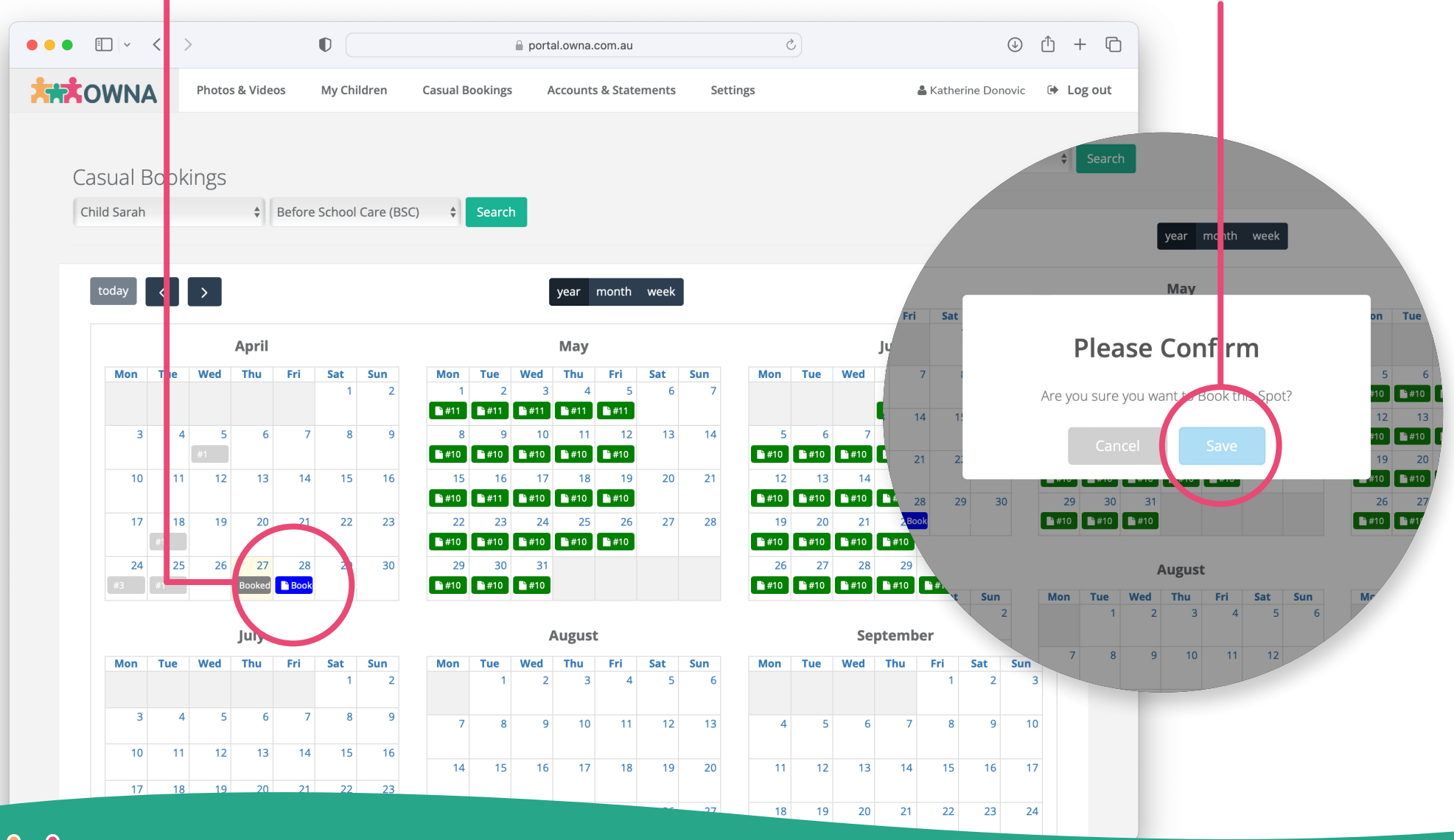

ANWORT